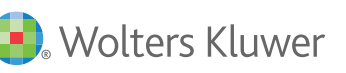

# **UpToDate**<sup>®</sup> Full Text Links User Guide

## Find and use the Full Text links with UpToDate

### GET ANSWERS 24/7

To better serve you, Ovid offers 24 hour worldwide technical support.

- Ovid Resource Center
   resourcecenter.ovid.com
- For Frequently Asked Questions, visit the Knowledgebase ovidsupport.custhelp.com
- Customer Support support@ovid.com
- Training Team ovidtrainer@ovid.com
- List of Global Phone Technical Support Numbers ovid.com/PhoneTech

#### Step 1: Search

Search UpToDate as usual for your topic of interest:

| exercise and immunity                                                                                                    | hypertension                                                                             |  |  |  |
|----------------------------------------------------------------------------------------------------|------------------------------------------------------------------------------------------|--|--|--|
| Search Results for "exercise and immunity hypertension"                                                                                                    |                                                                                          |  |  |  |
| All Topics     All Topics     All Topics | Exercise in the treatment and prevention of hypertension                                 |  |  |  |
| <ul> <li>Adult</li> </ul>                                                                                                    | = Exaggerated exercise-induced hypertension                                              |  |  |  |
| Pediatric                                                                                                    | Hefficacy                                                                                |  |  |  |
|                                                                                                    | = Beta-blockers and exercise                                                             |  |  |  |
| <ul> <li>Patient</li> </ul>                                                                                                    | ··· Mechanisms                                                                           |  |  |  |
| Graphics S                                                                                                    |                                                                                          |  |  |  |
|                                                                                                    | Overview of the risk equivalents and established risk factors for cardiovascular disease |  |  |  |
|                                                                                                    | = Established risk factors for atherosclerotic CVD                                       |  |  |  |
|                                                                                                    | = Prevalence of cardiovascular disease risk factors                                      |  |  |  |
|                                                                                                    | = Summary                                                                                |  |  |  |
|                                                                                                    | = Noncoronary atherosclerotic disease                                                    |  |  |  |
|                                                                                                    | Components of cardiac rehabilitation and exercise prescription                           |  |  |  |
|                                                                                                    | = Exercise prescription                                                                  |  |  |  |
|                                                                                                    | = Risk stratification for exercise                                                       |  |  |  |
|                                                                                                    | = Coronary risk factor modification                                                      |  |  |  |
|                                                                                                    | i= Summary                                                                               |  |  |  |
|                                                                                                    | := Alternative approaches                                                                |  |  |  |

#### Step 2: Select Topic

Select the UpToDate topic by clicking on it:

#### UpToDate\*

**UpToDate**<sup>®</sup>

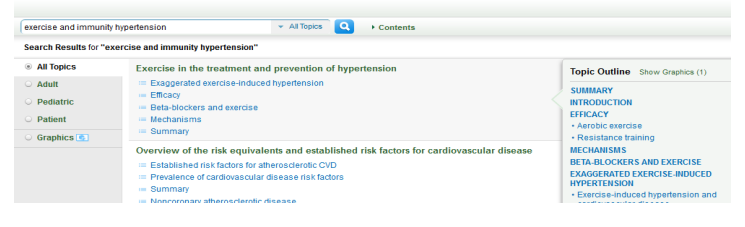

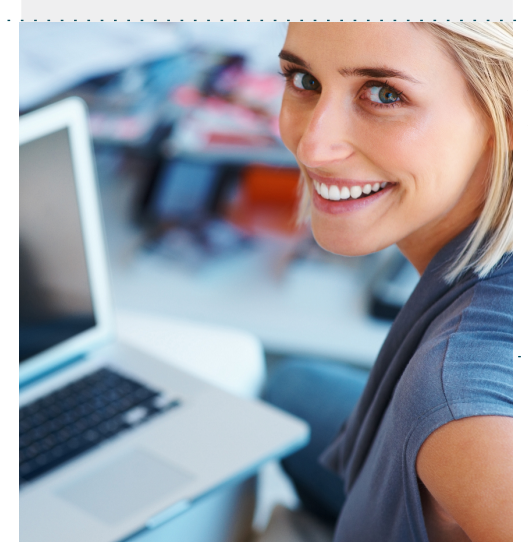

#### **Step 3: View References**

Either:

 Scroll down the record
 Click References link in left hand navigation

| exercise and immunity hypertension                    | ✓ All Topics Q + Contents                                                                                                    |  |
|-------------------------------------------------------|----------------------------------------------------------------------------------------------------|--|
| Exercise in the treatment and prevention of hy        | pertension                                                                                                    |  |
| Topic Outline O                                       |                                                                                                    |  |
| SUMMARY A                                             | Exercise in the treatment and prevention of hypertension                                                                                                    |  |
| INTRODUCTION                                          | Author<br>Norman M Kaplan, MD                                                                                                    |  |
| EFFICACY                                              |                                                                                                    |  |
| <ul> <li>Aerobic exercise</li> </ul>                  | Disclosures: Norman M Kaplan, MD Nothing to disclose. George L Bakri                                                                                                    |  |
| <ul> <li>Resistance training</li> </ul>               | progression); Relypsa (kidney disease progression). John P Forman, MD, I<br>Contributor disclosures are reviewed for conflicts of interest by the editorial                                                                                                    |  |
| MECHANISMS                                            |                                                                                                    |  |
| BETA-BLOCKERS AND EXERCISE                            | All topics are updated as new evidence becomes available and out                                                                                                    |  |
| EXAGGERATED EXERCISE-INDUCED                          | Literature review current through: Aug 2014.   This topic last<br>INTRODUCTION — Long-term aerobic exercise regimens (in more<br>exercise, there is an appropriate elevation in BP, primarily systolic<br>resistance training has been shown to reduce BP [Z]. |  |
| HYPERTENSION                                          |                                                                                                    |  |
| <ul> <li>Exercise-induced hypertension and</li> </ul> |                                                                                                    |  |
| cardiovascular disease                                |                                                                                                    |  |
| INFORMATION FOR PATIENTS                              | EFFICACY — Both aerobic exercise and resistance training lower                                                                                                    |  |
| SUMMARY                                               |                                                                                                    |  |
| REFERENCES Click or scroll                            | Aerobic exercise — Regular aerobic exercise can lower the BP                                                                                                    |  |

Turn Over for More

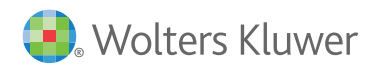

## Full Text Links User Guide

| Ovid Worldwide Headquarters<br>333 7th Avenue<br>New York, NY 10001<br>(646) 674-6300<br>(800) 343-0064<br>Email: sales@ovid.com                                                                                                    | Step 4: Select Reference of<br>Interest<br>The citation and the<br>abstract for the reference<br>will open in a new Tab/<br>Window. | Exactle is the statement and protection of hypothesis     Exactle is the statement and protection of hypothesis and excloses and body resears a match analysis of andrometic controlled instands. Name Med 2009; 10:49:40     Statework F. Effect Med 2009; 10:49:40     Statework F. Effect Med 2009; 10:49:40     Statework F.                                                                                                    |
|----------------------------------------------------------------------------------------------------|----------------------------------------------------------------------------------------------------|----------------------------------------------------------------------------------------------------|
| located in the following cities<br>and countries:<br>Alphen aan den Rijn, The Netherlands<br>Beijing, China<br>Berlin, Germany<br>Bologna, Italy<br>Dubai, UAE                                                                                         | Step 5: Select - Ovid Full<br>Text or Full Text or<br>PubMed                                                                        | UpToDate*<br>Medline @ Abstract for Reference 12<br>of "Exercise in the treatment and prevention of hyperte                                                                                                    |
| Hong Kong<br>Ilsan, South Korea<br>Kuala Lumpur, Malaysia<br>London, UK<br>Madrid, Spain<br>Mumbai, India<br>New Delhi, India<br>Norwood, MA, USA<br>Paris, France<br>Riyadh, Saudi Arabia<br>Sandy, UT, USA<br>Stockholm, Sweden<br>Sydney, Australia | Full Text options will<br>appear at the top of the<br>screen                                                                        | 12     OxdEstListed Exbladed       13     Swimming training lowers the resting blood pressure in individuals with hyperfension.       24     Tanaka H, Basset DR Jr, Howkey ET, Thompson DL, Akhraf M, Rawson FL.       25     J Hyperfensi. 1997;160(1651.       26     BACKGROUNDD: Desple the fact that swimming is often recommended for the prevention and treatment of hyperfension. no study has examined the potential efficacy of OSJECTIVE: To test the hypothesis that regular swimming searcise lowers the resting blood pressure.       DESIGN: A 10-week Cosely supervised a swimming training program compared with a non-exercising costrol group.       PATEINTS: Eighteen previously sedentary and women (goe4 48 + /2 years (mean +/-5 Kul)(with stage 1 or 2 seantial hyperfension.       RESULTS: The resting heart rated, an index of cardiovascular adgatation, decreased in the swimming training group from 81 + /- 4 lo 71 + /- 3 beatbrinin (P=0.01). The to the sealed position fiel significantly (P=0.05) from 150 + -50 144 + /-4 mmitry. The sealed disable blood pressure dison charge assignificantly (P=0.05) from 150 + 50 144 + /-4 mmitry. The sealed disable blood greasure dison charge assignificantly (P=0.05) from 150 + 50 144 + /-4 mmitry. The sealed disable blood greasure dison charge assignificantly (P=0.05) from 150 + 50 144 + /-4 mmitry. The sealed disable blood greasure dison charge assignificantly (P=0.05) from 150 + 50 144 + /-4 mmitry. The sealed disable disable disable addition (R=0.05) from 150 + 50 144 + /-4 mmitry. The sealed disable disable disable addition (R=0.05) from 150 + 50 144 + /-4 mmitry. The sealed disable disable addition (R=0.05) from 150 + 50 144 + /-4 mmitry. The sealed disable disable addition (R=0.05) from 150 + 50 144 + /-4 mmitry. The sealed disable addition (R=0.05) from 150 + 50 144 +                                                                                                    |
| Tokyo, Japan<br>Warsaw, Poland                                                                                                    | Step 6: View Full Text<br>Article                                                                                                   | Juenal of Myschinetian<br>New Mark MM, Jue WO, AKLARY<br>Congent: Laworkinet Markon,<br>Marken Synthetic Markon,<br>Marken Synthetic Markon,<br>Marken Synthetic Markon,<br>Marken Synthetic Markon,<br>Marken Synthetic Markon,<br>Marken Synthetic Markon,<br>Marken Synthetic Markon,<br>Marken Synthetic Markon,<br>Marken Synthetic Markon,<br>Marken Synthetic Markon,<br>Marken Synthetic Markon,<br>Marken Synthetic Marken,<br>Marken Synthetic Marken,<br>Marken Synthet |
|                                                                                                    | Full text will open in new<br>Tab/Window<br>If you are unable to fi                                                                 | ppromotion       * Personal (1)       Neuronical (1)       Neuronic                                                                                                    |
| www.ovid.com                                                                                                    |                                                                                                    | For assistance on features and services, please contact your                                                                                                    |

For assistance on features and services, please contact your Ovid Technical Support Representative at **support@ovid.com**